Lección 6. Asientos Extra y realización de macros

- 6.1. Utilización de plantillas del programa para asientos EXTRAS
- 6.2. Creación de una plantilla nueva para el cobro de intereses
- 6.3. La nómina en una plantilla existente
- 6.4. Modificación de la plantilla de un asiento extra
- 6.5. Introducción de una nueva plantilla para registrar las existencias iniciales
- 6.6. Múltiples asientos extra
- 6.7. Registro de bienes de inversión
  - 6.7.1. Adquisición de bienes de inversión
    - 6.7.2. Amortización de los bienes de inversión

## 6. ASIENTOS EXTRA Y REALIZACIÓN DE MACROS.

### 6.1. Utilización de plantillas del programa para asientos EXTRAS.

Se ha comentado en temas anteriores que todos aquellos asientos que no surgen automáticamente de facturas (emitidas y recibidas) o de tesorería, el programa Gestión MGD los denomina *EXTRAS*. En algunos casos tenemos un modelo de asiento dado por el programa (que podemos modificar), mientras que otro sistema es el construir los propios usuarios aquellos asientos *EXTRAS* que se repiten con una cierta regularidad.

Si queremos entrar un asiento de este tipo nos iremos a seleccionar el icono *EXTRAS*:

| 🥺 Edición de                 | 🔅 Edición de Movimientos Extras 🔀 🔀 |                                   |          |           |   |  |  |
|------------------------------|-------------------------------------|-----------------------------------|----------|-----------|---|--|--|
| ▶ <mark>™</mark><br>Terminar | Nuevo Editar                        | m                                 | r Config | 0tros     |   |  |  |
| Fecha                        | Referencia                          | Descripción                       | Tipo     | Pendiente |   |  |  |
| 10/03/08                     | 1/2008                              | ASIENTO DE APERTURA               | Apertura |           |   |  |  |
| 10/03/08                     | 2/2008                              | CONSTITUCIÓN DE LA SOCIEDAD NUEVA |          |           |   |  |  |
|                              |                                     |                                   |          |           |   |  |  |
|                              |                                     |                                   |          |           |   |  |  |
|                              |                                     |                                   |          |           | Ţ |  |  |
| Q                            |                                     |                                   |          |           |   |  |  |

Escogemos *Nuevo* y tendremos en pantalla una serie de asientos tipo.

| 🛗 Fecha y plantilla del nuevo Movimiento Extra 🛛 🗙                                                                             |
|----------------------------------------------------------------------------------------------------|
| Aceptar Cancelar                                                                                                    |
| Fecha : 30/03/08                                                                                                    |
| Sin plantilla<br>DIETAS - RESTAURANTES<br>INTERESES LEASING MENSUALES<br>NOMINA (MES)/(AÑO)<br>S. SOCIAL A CARGO DE LA EMPRESA |
| Nueva Cambiar Borrar Duplicar                                                                                                  |

Para ver como funciona una plantilla predeterminada por el programa, podemos escoger la plantilla *DIETAS – RESTAURANTES*. Entramos la cantidad en la siguiente figura.

Lección 6<sup>a</sup>

| ł | 🔅 Indica los importes del asiento de : DIETAS - RESTAURANTES |        |         |   |  |  |
|---|--------------------------------------------------------------|--------|---------|---|--|--|
|   | ✔ ¥ 🖏<br>Aceptar Cancelar Config                             |        |         |   |  |  |
| ľ | Descripción                                                  | Cuenta | Importe |   |  |  |
|   | DIETAS - RESTAURANTES 6280006 150,00                         |        |         |   |  |  |
| l |                                                              |        |         | • |  |  |

Al seleccionar *Aceptar*, tendremos el siguiente apunte en la pestaña *Datos* dispuesto para ser aceptado o cancelado, de acuerdo con lo que hayamos establecido previamente.

| 🔠 Nuevo movimiento extra |                                                |        |        |              | × |
|--------------------------|------------------------------------------------|--------|--------|--------------|---|
| ✔ ¥ Aceptar Cancelar Im  | 🗃 🔁 🗹<br>primir Formatos Justificantes         |        |        |              |   |
| Datos Contabilidad       |                                                |        |        |              |   |
| Tipo de asiento          |                                                |        |        |              |   |
| Normal                   | Fecha: 30/03/08 ? 30/2                         | 006    | Р      |              |   |
|                          | Descripción : DIETAS - RESTAURANTES            |        | _      |              |   |
| Cuenta                   | Descripción                                    | Debe   | Haber  | Vencimientos |   |
| 6280006<br>4190000       | DIETAS - RESTAURANTES<br>DIETAS - RESTAURANTES | 150,00 | 150.00 | 30/03/08     |   |
| C                        | Die has mestaonaimes                           |        | 130,00 | 30/03/00     |   |
| Borrar todos             |                                                |        |        |              |   |
|                          |                                                |        |        |              |   |
| Debe-Haber               |                                                |        |        |              |   |
| DH.Op. Cumtal            |                                                |        |        |              |   |
| Mode libre               |                                                |        |        |              |   |
|                          |                                                |        | Cueda  | a da         | . |
| Cbservaciones            |                                                | ļ      | Cuaur  | auu          |   |
|                          |                                                |        |        |              |   |
|                          |                                                |        |        |              |   |
|                          |                                                |        |        | <u>Ref</u>   |   |
|                          |                                                |        |        |              |   |
|                          |                                                |        |        |              |   |
|                          |                                                |        |        |              |   |

Si vamos a la pestaña *Contabilidad* podemos ver el asiento.

| 🔠 Nuevo movimient | to extra                |                   |        |             | ×         |
|-------------------|-------------------------|-------------------|--------|-------------|-----------|
| Aceptar Can       | telar Imprimir Formatos | Justificantes     |        |             |           |
| Datos Contat      | pilidad                 |                   |        |             |           |
|                   |                         | DIETAS - RESTAURA | NTES   |             |           |
| T ítulo alterna   | tivo : 📔                |                   |        | Documento : |           |
| Concepto Cuenta   | Título cuenta           | Debe              | Haber  | Concepto    | Documento |
| 6280006           | DIETAS - RESTAURANTES   | 150,00            |        |             |           |
| 4190000           | ACREEDORES POR OPERACIO |                   | 150,00 |             |           |
| Negativo          |                         |                   |        |             |           |
| Borrar            |                         |                   |        |             |           |
| Mauer             |                         |                   |        |             |           |
| mayor             |                         |                   |        |             |           |
| Extracto          |                         |                   |        |             |           |
| PGC               |                         |                   |        |             |           |
|                   |                         |                   |        |             |           |
| Observaciones     | del asiento             |                   |        |             |           |
|                   |                         |                   |        |             | A         |
|                   |                         |                   |        |             |           |
|                   |                         |                   |        |             | -         |
|                   |                         |                   |        |             |           |
| Fusión            | Claves de fusión        | Imprimir          |        | Formatos    |           |
|                   |                         |                   |        |             |           |
|                   |                         |                   |        |             |           |
|                   |                         |                   |        |             |           |
|                   |                         |                   |        |             |           |

## 6.2. Creación de una plantilla nueva para el cobro de intereses.

En la misma figura que antes nos ha servido para seleccionar una plantilla predeterminada, podemos crear una nueva plantilla.

Lección 6<sup>a</sup>

| SUALES<br>EMPRESA |
|-------------------|
| SUALES<br>EMPRESA |
| SUALES<br>EMPRESA |
| EMPRESA           |
| EMPRESA           |
|                   |
|                   |
|                   |
|                   |
|                   |
|                   |
|                   |
|                   |
|                   |
|                   |
|                   |
|                   |
|                   |
|                   |

Seleccionamos la opción *Nueva*, y tendremos la siguiente figura que nos va a servir para entrar los movimientos que requiere el apunte que deseamos establecer como plantilla. También nos va a permitir establecer los vencimientos (en el caso que la operación los precise), para adecuar la cuenta de tesorería.

| Nueva pi             | lantilla de M        | lovimientos Extra |     |         |              |
|----------------------|----------------------|-------------------|-----|---------|--------------|
| ✔<br><u>A</u> ceptar | <b>X</b><br>⊆ancelar |                   |     |         |              |
| Co                   | oncepto :            |                   |     |         |              |
| Apuntes              |                      |                   |     |         |              |
|                      | Cuenta               | Ayuda             | D/H | Importe | Vencimientos |
| +                    |                      |                   |     |         |              |
| C                    |                      |                   |     |         |              |
|                      |                      |                   |     |         |              |
|                      |                      |                   |     |         |              |
| •                    |                      |                   |     |         |              |
| •                    |                      |                   |     |         |              |
|                      |                      |                   |     |         |              |
|                      |                      |                   |     |         |              |

En la figura anterior vamos a incorporar, por ejemplo, el cobro de intereses en el Banco del Tesoro el día 31 de cada mes mediante la cuenta **7690000 Otros ingresos financieros**. Al hacerlo tendremos una figura como la siguiente:

| 🛗 Nueva plantilla de Movimientos Extra                                                                                                    |            |                                        |     |         |              | × |
|----------------------------------------------------------------------------------------------------|------------|----------------------------------------|-----|---------|--------------|---|
| <ul> <li>Image: A start of the start of the start of</li></ul> | ×          |                                        |     |         |              |   |
| Aceptar                                                                                                    | Cancelar   |                                        |     |         |              |   |
|                                                                                                    | Concepto : |                                        |     |         |              |   |
|                                                                                                    | concepto.  | JDIVIDENDU A CUBRAR                    |     |         |              |   |
| - Apuntes                                                                                                    | ;          |                                        |     |         |              |   |
|                                                                                                    | Cuenta     | Ayuda                                  | D/H | Importe | Vencimientos |   |
|                                                                                                    | 5450000    | DIVIDENDO A COBRAR                     | D   | 0,00    |              | - |
|                                                                                                    | 7600000    | INGRESOS DE PARTICIPACIONES EN INSTRUM | С   | 0,00    |              |   |
|                                                                                                    |            |                                        |     |         |              | _ |
| <u> </u>                                                                                                    |            |                                        |     |         |              | - |
|                                                                                                    |            |                                        |     |         |              | - |
|                                                                                                    |            |                                        |     |         |              | - |
|                                                                                                    |            |                                        |     |         |              | - |
|                                                                                                    |            |                                        |     |         |              | - |
|                                                                                                    |            |                                        |     |         |              |   |
|                                                                                                    |            |                                        |     |         |              | - |
|                                                                                                    |            |                                        |     |         |              |   |
|                                                                                                    |            |                                        |     |         |              | _ |
|                                                                                                    |            |                                        |     |         |              |   |

En la pantalla podemos ver que se ha incorporado un concepto que nos va a servir para localizar la plantilla (COBRO DE INTERESES EN LA CUENTA BANCO DEL TESORO) y los apuntes necesarios, en este caso, para que se realice el asiento de forma automática, con sólo entrar los datos numéricos. Para ello hemos indicado si la cuenta ha de anotarse en el Debe (D), en el Haber (H) o calcularse por Cuadre (C), es decir, para que el asiento quede cuadrado. También podemos ver que se ha asignado un vencimiento, para lo cual, al seleccionar el símbolo +, hemos accedido a la siguiente figura:

| 🛗 Edición de un Apunte                | × |
|---------------------------------------|---|
| Aceptar Cancelar                      |   |
| Cuenta : Q 5450000 DIVIDENDO A COBRAR |   |
| Texto de ayuda : DIVIDENDO A COBRAR   |   |
| Importe : 0,00 DEBE                   |   |
| Vencimientos                          |   |
| Vencimientos                          |   |
|                                       |   |
|                                       |   |

Al seleccionar en la pantalla de *Edición de un Apunte*, el símbolo +, disponemos de la siguiente figura, que nos permite introducir los vencimientos.

Lección 6<sup>a</sup>

Elaboradas por: R. Monclús y M. Ortí Profesor de la Universidad Rovira i Virgili

| 🛗 Nuevo ve | ncimiento aut | omático | × |
|------------|---------------|---------|---|
| Aceptar (  | X<br>Iancelar |         |   |
| Día:       |               | 🗖 Sumar |   |
| Mes :      |               | 🗖 Sumar |   |
| Año :      |               | 🗖 Sumar |   |
| Otros :    |               |         | • |
| Días de pa | go :          | Todos   |   |
|            |               |         |   |
|            |               |         |   |
|            |               |         |   |

Una vez creada la plantilla, vamos a ver su funcionamiento. En primer lugar deberemos seleccionarla en el aplicativo de plantillas de movimientos Extra:

| Fecha y plantilla del nuevo Movimiento Extra       X       Aceptar       Cancelar                                                                    |  |  |  |  |  |  |  |
|----------------------------------------------------------------------------------------------------|--|--|--|--|--|--|--|
| Fecha : 30/03/08                                                                                                    |  |  |  |  |  |  |  |
| Sin plantilla<br>DIETAS - RESTAURANTES<br>DIVIDENDO A COBRAR<br>INTERESES LEASING MENSUALES<br>NOMINA (MES)/(AÑO)<br>S. SOCIAL A CARGO DE LA EMPRESA |  |  |  |  |  |  |  |
|                                                                                                    |  |  |  |  |  |  |  |
| Nueva Cambiar Borrar Duplicar                                                                                                    |  |  |  |  |  |  |  |

Introducimos la fecha del asiento si difiere de la que el sistema nos ofrece por defecto y aceptamos la plantilla. En pantalla tendremos:

| 🌼 Indica los importes del asiento de : DIVIDENDO A COBRAR |         |        |           |  |  |  |
|-----------------------------------------------------------|---------|--------|-----------|--|--|--|
| Aceptar Cancelar                                          | Config  |        |           |  |  |  |
| Desc                                                      | ripción | Cuenta | Importe 🕨 |  |  |  |
| DIVIDENDO A COBRAR 5450000 278,00                         |         |        |           |  |  |  |
| J                                                         |         |        |           |  |  |  |

Ahora entramos la cantidad correspondiente al crédito por dividendo, tanto si se trata de un dividendo definitivo como a cuenta, que se encuentra pendiente de cobro. Cuando aceptamos tenemos el siguiente aplicativo:

Instrucciones para comprender el programa: Gestión MGD

| 🚻 Nuevo movimier | ito extra         |                                     |        |        |              | ×   |
|------------------|-------------------|-------------------------------------|--------|--------|--------------|-----|
| Aceptar Car      | ¥ é<br>ncelar Imp | imir Formatos Justificantes         |        |        |              |     |
| Datos Conta      | bilidad           |                                     |        |        |              |     |
| Tipo de asiento  | •                 | Fecha : 30/03/08 ? 5/2              | 008    | Р      |              |     |
|                  |                   | Descripción : DIVIDENDO A COBRAR    |        |        |              |     |
|                  | Cuenta            | Descripción                         | Debe   | Haber  | Vencimientos | -1  |
| +                | 5450000           | DIVIDENDO A COBRAR                  | 278,00 |        | 30/03/08     |     |
|                  | 7600000           | INGRESOS DE PARTICIPACIONES EN INST |        | 278,00 |              | -   |
|                  |                   |                                     |        |        |              |     |
| Borrar todos 💻   |                   |                                     |        |        |              | _   |
| Ordenar          |                   |                                     |        |        |              | -   |
| Debe-Haber \star |                   |                                     |        |        |              |     |
| DH+Cta Cuenta    |                   |                                     |        |        |              | - 1 |
|                  |                   |                                     |        |        |              |     |
|                  | ·                 |                                     |        | Cuadr  | ado          | -   |
|                  | servaciones       |                                     |        |        |              |     |
|                  |                   |                                     |        |        | <u> </u>     |     |
|                  |                   |                                     |        |        | 💌 Ref        | 1   |
|                  |                   |                                     |        |        |              | -   |
|                  |                   |                                     |        |        |              |     |
|                  |                   |                                     |        |        |              |     |
|                  |                   |                                     |        |        |              |     |

Si seleccionamos la pestaña de contabilidad, veremos el asiento registrado, de acuerdo con las especificaciones que le hemos dado a la plantilla.

| 🛗 Nuevo n    | novimiento     | extra                     |                 |        |             | X         |
|--------------|----------------|---------------------------|-----------------|--------|-------------|-----------|
| ✔<br>Aceptar | X<br>Cance     | lar Imprimir Formatos     | Justificantes   |        |             |           |
| Datos        | Contabi        | lidad                     |                 |        |             |           |
|              |                |                           | DIVIDENDO A COE | RAR    |             |           |
| Tit          | ulo alternativ | o:                        |                 |        | Documento : |           |
| Concepto     | Cuenta         | Título cuenta             | Debe            | Haber  | Concepto    | Documento |
| Docum.       | 5450000        | DIVIDENDO A COBRAR        | 278,00          | 270.00 |             |           |
| Negativo     | 7600000        | INGRESUS DE PARTICIPACION |                 | 278,00 |             |           |
| INEGOUINO    |                |                           |                 |        |             |           |
| Borrar       |                |                           |                 |        |             |           |
| Mayor        |                |                           |                 |        |             |           |
| Extracto     |                |                           |                 |        |             |           |
| PGC          |                |                           |                 |        |             |           |
|              |                |                           |                 |        |             |           |
| Obse         | rvaciones de   | l asiento                 |                 |        |             |           |
|              |                |                           |                 |        |             | <u>_</u>  |
|              | Fusión         | Claves de fusión          | Imprimir        |        | Formatos    |           |
|              |                |                           |                 |        |             |           |
|              |                |                           |                 |        |             |           |
|              |                |                           |                 |        |             |           |
|              |                |                           |                 |        |             |           |

Si los datos son correctos y aceptamos, deberemos responder a la pregunta:

Lección 6ª

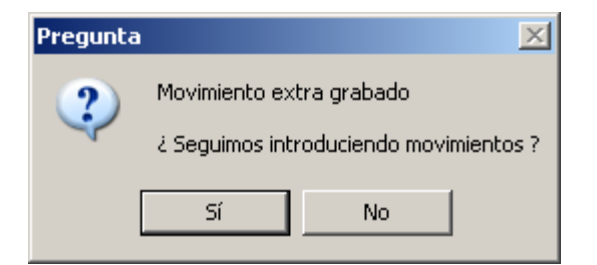

## 6.3. La nómina en una plantilla existente.

Supongamos que queremos establecer una plantilla que registre el pago mensual de la nómina del personal de la empresa.

Lo primero que haremos será ver si la plantilla que dispone el programa para esta operación se adapta a nuestras necesidades.

| 🛗 Fecha y plantilla del nuevo Movimiento Extra 🛛 🗙                                                                                                   |
|----------------------------------------------------------------------------------------------------|
| Aceptar Cancelar                                                                                                    |
| Fecha : 30/03/08                                                                                                    |
| Sin plantilla<br>DIETAS - RESTAURANTES<br>DIVIDENDO A COBRAR<br>INTERESES LEASING MENSUALES<br>NOMINA (MES)/(ANO)<br>S. SOCIAL A CARGO DE LA EMPRESA |
| Haz un de                                                                                                    |
| Nueva Cambiar Borrar Duplicar                                                                                                    |

La fecha del pago de la nómina de marzo se realiza el 30/03/08, y seleccionamos la plantilla *NOMINA* y *Aceptar*:

Lección 6ª

| 🌻 Indica los importes del asiento de : NOMINA 3/2008 |         |          |   |  |  |  |  |
|------------------------------------------------------|---------|----------|---|--|--|--|--|
| ✓ ¥ 🕲<br>Aceptar Cancelar Config                     |         |          |   |  |  |  |  |
| Descripción                                          | Cuenta  | Importe  | • |  |  |  |  |
| H.P ACREED- RETENCIONES IRPF                         | 4751000 | 650,00   | * |  |  |  |  |
| S.S. TRABAJADOR                                      | 4760000 | 1.376,00 |   |  |  |  |  |
| REMUNERACIONES PTES DE PAGO                          | 4650000 | 7.850,00 | Ţ |  |  |  |  |

Ahora entramos la información que se nos pide: las retenciones por IRPF, las retenciones por la cuota laboral a la seguridad social, y la cantidad que recibirán los trabajadores, y que queda de momento en la cuenta de remuneraciones pendientes de pago. Con todo ello obtenemos la siguiente información:

| 🔠 Nuevo movimien | to extra         |                               |          |          |              | × |
|------------------|------------------|-------------------------------|----------|----------|--------------|---|
| Aceptar Can      | K ∉<br>celar Imp | すrimir Formatos Justificantes |          |          |              |   |
| Datos Contal     | bilidad          |                               |          |          |              |   |
| Tipo de asiento  | <b>_</b>         | Fecha : 80/03/08              | 2008     | Р        |              |   |
|                  |                  | Descripción : NOMINA 3/2008   |          |          |              |   |
|                  | Cuenta           | Descripción                   | Debe     | Haber    | Vencimientos |   |
| -                | 6400000          | SUELDOS Y SALARIOS            | 9.876,00 |          |              |   |
|                  | 4751000          | H.P ACREED- RETENCIONES IRPF  |          | 650,00   | 25/07/08     |   |
| C                | 4760000          | S.S. TRABAJADOR               |          | 1.376,00 | 30/04/08     |   |
|                  | 4650000          | REMUNERACIONES PTES DE PAGO   |          | 7.850,00 | 31/03/08     |   |
| Borrar todos 💻   |                  |                               |          |          |              |   |
| - Orden ar       |                  |                               |          |          |              |   |
|                  | L                |                               |          |          |              |   |
| Debe-Haber       |                  |                               |          |          |              |   |
| DH+Cta Cuenta    |                  |                               |          |          |              |   |
|                  | L                |                               |          |          |              |   |
| Modo libre 🔺     | <u> </u>         |                               |          |          |              |   |
|                  | erveciones       |                               |          | Cuadr    | ado          |   |
| 000              | civaciones       |                               |          |          |              |   |
|                  |                  |                               |          |          | <u> </u>     |   |
|                  |                  |                               |          |          |              |   |
|                  |                  |                               |          |          | 🗾 Ref        |   |
|                  |                  |                               |          |          |              |   |
|                  |                  |                               |          |          |              |   |
|                  |                  |                               |          |          |              |   |
|                  |                  |                               |          |          |              |   |
|                  |                  |                               |          |          |              |   |

La plantilla nos pone unos vencimientos que pueden modificarse, y que nos servirán para realizar las previsiones de tesorería. Si por ejemplo hay un vencimiento que no es el correcto siempre podemos modificarlo marcando la fila en la que se encuentra y tocando la C, obteniendo la pantalla de modificación del apunte, en la que se nos permite cambiar cualquier dato, numérico o literal del apunte:

| 🛗 Modifica   | ación de un A | punte                   |               |               |                   |               |       |       | x |
|--------------|---------------|-------------------------|---------------|---------------|-------------------|---------------|-------|-------|---|
| ✔<br>Aceptar | X<br>Cancelar |                         |               |               |                   |               |       |       |   |
|              | Cuenta        | : <u>Q</u> <u>47510</u> |               | HACIENDA PÚBL | ICA, ACREEDO      | RA POR RETENC | IONES | i     |   |
|              | Des           | cripción : H.P.AC       | REED-RETENO   | CIONES IRPF   |                   |               | -     |       |   |
| Vencimie     | entos         | Importe :               | 650,00        | I Haber       |                   |               |       |       |   |
|              | Fecha         | Total a cobrar          | Total a pagar | Pendiente     | Cuenta pago       | Entidad pago  | PI    | Forma |   |
|              | 25/07/08      |                         | 650,00        | (650,00)      | <apunte></apunte> |               |       |       |   |
| C            |               |                         |               |               |                   |               |       |       |   |
|              |               |                         |               |               |                   |               |       |       |   |
|              |               |                         |               |               |                   |               |       |       | _ |
|              |               |                         |               |               |                   |               |       |       |   |
|              |               |                         |               |               |                   |               |       |       |   |

Si queremos cambiar el vencimiento o cualquier otro de los datos de la partida, nos situamos en la fila, como puede verse en la pantalla anterior y tocaremos C, de corregir, con lo que tendremos la siguiente pantalla en donde haremos los cambios:

| 🛗 Yencimiento                                                      | x |
|--------------------------------------------------------------------|---|
| Aceptar Cancelar                                                   |   |
| Fecha: 25/07/08 Importe : 650,00 © A cobrar<br>© A pagar           |   |
| No se han realizado pagos/cobros                                   |   |
|                                                                    |   |
|                                                                    |   |
|                                                                    |   |
| - Cuenta constadora del paso                                       |   |
| Coence generational del pago     Fonna del pago     Fonna del pago |   |
| Sin determinar                                                     |   |
|                                                                    |   |
|                                                                    |   |
| Modo en que se erectuara el pago pendiente de 600,00 Euros         |   |
|                                                                    |   |
|                                                                    |   |
|                                                                    |   |
| Si es un pago inemdiato                                            |   |
|                                                                    |   |
| 🗖 Se compensa contra cuenta : 🖳 📃 🗾                                |   |
|                                                                    |   |
| Salvar condiciones del vencimiento para la cuenta 4751000          |   |
|                                                                    |   |

La modificación introducida ha estado la fecha del vencimiento, del 25/07/08 que salía por defecto al 01/07/08, que es la que queremos que figure.

Т

| Aceptar Cano                                             | elar Imp   | imir Formatos Justificantes  |          |          |              |
|----------------------------------------------------------|------------|------------------------------|----------|----------|--------------|
| atos Contab                                              | ilidad     |                              |          |          |              |
| Tipo de asiento<br>Normal                                | •          | Fecha : 30/03/08             | 2008     | Р        |              |
|                                                          |            |                              |          |          |              |
|                                                          | Cuenta     | Descripción                  | Debe     | Haber    | Venvimientos |
| +                                                        | 6400000    | SUELDOS Y SALARIOS           | 9.876,00 | 050      | 01.007.000   |
|                                                          | 4751000    | H.P.AUREED- RETENCIONES IRPF |          | 1.276.00 | 01/0//08     |
|                                                          | 4650000    | BEMUNEBACIONES PTES DE PAGO  |          | 7 850 00 | 31/03/08     |
| Drdenar<br>Debe-Haber 💙<br>DH+Cta Cuenta<br>Modo libre 🔺 |            |                              |          |          |              |
|                                                          | arvaciones |                              |          | Cuadr    | ado          |
|                                                          |            |                              |          |          | Ref          |

El la pestaña de *Contabilidad* podemos ver el asiento que se ha generado:

| Aceptar | Cance          | lar Imprimir Formatos Ju | ☑<br>Istificantes |          |             |           |
|---------|----------------|--------------------------|-------------------|----------|-------------|-----------|
| atos    | Contabi        | lidad                    |                   |          |             |           |
|         |                |                          | NOMINA 3/200      | 8        |             |           |
| Τít     | ulo alternativ | o :                      |                   |          | Documento : |           |
| oncepto | Cuenta         | Título cuenta            | Debe              | Haber    | Concepto    | Documento |
|         | 6400000        | SUELDOS Y SALARIOS       | 9.876,00          |          |             |           |
| ocum.   | 4751000        | HACIENDA PÚBLICA, ACREED |                   | 650,00   |             |           |
| egativo | 4760000        | ORGANISMOS DE LA SEGURID |                   | 1.376,00 |             |           |
| ogaaro  | 4650000        | REMUNERACIONES PENDIEN   |                   | 7.850,00 |             |           |
| Borrar  |                |                          |                   |          |             |           |
| vlauor  |                |                          |                   |          |             |           |
|         |                |                          |                   |          |             |           |
| xtracto |                |                          |                   |          |             |           |
| PGC     |                |                          |                   |          |             |           |
|         |                |                          |                   |          |             |           |
|         | rvaciones de   | a asiento                |                   |          |             |           |
|         |                |                          |                   |          |             |           |
|         |                |                          |                   |          |             | -         |
|         |                |                          |                   |          |             |           |
|         |                |                          |                   |          |             | <b>v</b>  |
|         |                |                          | <b></b>           |          |             |           |
|         | Fusión         | Claves de fusión         | Imprimir          |          | Formatos    |           |
|         |                |                          |                   |          |             |           |
|         |                |                          |                   |          |             |           |
|         |                |                          |                   |          |             |           |
|         |                |                          |                   |          |             |           |

#### 6.4. Modificación de la plantilla de un asiento extra.

Como acabamos de ver en el asiento de la nómina en la que se ha utilizado la plantilla, podría darse el caso que queramos hacer cambios. Debemos ir a la pantalla en la que escogíamos la opción de plantilla *NÓMINA*, y seleccionamos *Cambiar*, teniendo:

| Modifica     | ción de una          | plantilla de Movimientos Extra |     |         |               |
|--------------|----------------------|--------------------------------|-----|---------|---------------|
| ✔<br>Aceptar | <b>X</b><br>Cancelar |                                |     |         |               |
| Со           | oncepto :            | NOMINA (MES)/(AÑO)             |     |         |               |
| - Apuntes -  |                      |                                |     |         |               |
|              | Cuenta               | Ayuda                          | D/H | Importe | Vencimientos  |
| -            | 6400000              | SUELDOS Y SALARIOS             | С   | 0       |               |
|              | 4751000              | H.P ACREED- RETENCIONES IRPF   | Н   | 0       | D=25 M= A= PT |
|              | 4760000              | S.S. TRABAJADOR                | Н   | 0       | D=31 M+1 A=   |
|              | 4650000              | REMUNERACIONES PTES DE PAGO    | H   | 0       | D=31 M= A=    |
|              |                      |                                |     |         |               |
| +            |                      |                                |     |         |               |
| •            |                      |                                |     |         |               |
|              | 1                    |                                | 1 1 |         | 1             |
|              |                      |                                |     |         |               |
|              |                      |                                |     |         |               |

El cambio que queremos introducir viene motivado por el hecho que la empresa realiza frecuentes anticipos de las remuneraciones a sus operarios, por lo que en el momento en que se registra la nómina debe quedar registrados dichos anticipos. La modificación que hemos de realizar en la plantilla es simplemente introducir la cuenta 4600000 Anticipos de remuneraciones, con signo acreedor y sin vencimiento, ya que las cantidades ya se han librado y deben reducirse del saldo correspondiente a la cuenta 4650000 Remuneraciones pendientes de pago. Nos situamos en una línea en blanco y tocamos +.

| 🔠 Edición de un Apunte  |                                           | × |
|-------------------------|-------------------------------------------|---|
| ✓ X<br>Aceptar Cancelar |                                           |   |
| Cuenta : <u>Q</u>       | 4650000 REMUNERACIONES PENDIENTES DE PAGO |   |
| Texto de ayuda :        | REMUNERACIONES PTES DE PAGO               |   |
| Importe :               | 0,00 HABER 💌                              |   |
| Vencimient              |                                           |   |
| +<br>C<br>-             | Vencimientos D=31 M= A=                   |   |
|                         |                                           |   |

Lo aceptamos y vemos que ahora la plantilla es:

| 🛗 Modifica   | ción de una j | plantilla de Movimientos Extra |     |         | 1             |
|--------------|---------------|--------------------------------|-----|---------|---------------|
| ✔<br>Aceptar | X<br>Cancelar |                                |     |         |               |
|              | Concepto :    | NOMINA (MES)/(AÑO)             |     |         |               |
| Apuntes      |               |                                |     |         |               |
|              | Cuenta        | Ayuda                          | D/H | Importe | Vencimientos  |
|              | 6400000       | SUELDOS Y SALARIOS             | С   | 0       |               |
|              | 4751000       | H.P.ACREED- RETENCIONES IRPF   | H   | 0       | D=25 M= A= PT |
|              | 4760000       | S.S. TRABAJADOR                | H   | 0       | D=31 M+1 A=   |
| C            | 4650000       | REMUNERACIONES PTES DE PAGO    | H   | 0       | D=31 M= A=    |
|              | 4600000       | ANTICIPOS DE REMUNERACIONES    | H   | 0,00    |               |
|              |               |                                |     |         |               |
| •            |               |                                |     |         |               |
| •            |               |                                |     |         |               |
|              |               |                                |     |         |               |
|              |               |                                |     |         |               |

Si hacemos idéntico pago de la nómina que antes, pero con la introducción de unos anticipos por remuneraciones de 1850 €, tendremos:

| 🔅 Indica los importes del asiento de : NOMINA 3/2008 |                                                    |                                                                                                    |  |  |  |  |
|------------------------------------------------------|----------------------------------------------------|----------------------------------------------------------------------------------------------------|--|--|--|--|
|                                                      |                                                    |                                                                                                    |  |  |  |  |
| Cuenta                                               | Importe                                            | •                                                                                                    |  |  |  |  |
| 4751000                                              | 650,00                                             | •                                                                                                    |  |  |  |  |
| 4760000                                              | 1.376,00                                           |                                                                                                    |  |  |  |  |
| 4650000                                              | 6.000,00                                           |                                                                                                    |  |  |  |  |
| 4600000                                              | 1.850,00                                           | ᅱ                                                                                                    |  |  |  |  |
|                                                      | Cuenta<br>4751000<br>4760000<br>4650000<br>4600000 | Cuenta         Importe           4751000         650,00           4760000         1.376,00           4650000         6.000,00           4600000         1.850,00 |  |  |  |  |

Ahora el asiento ha quedado como vemos en el aplicativo siguiente:

| ✔<br>Aceptar | Cance          | lar Imprimir Formatos    | ☑<br>Justificantes |          |             |           |
|--------------|----------------|--------------------------|--------------------|----------|-------------|-----------|
| atos         | Contabi        | lidad                    |                    |          |             |           |
|              |                |                          | NOMINA 3/200       | 8        |             |           |
| Tít          | ulo alternativ | vo :                     |                    |          | Documento : |           |
| oncepto      | Cuenta         | Título cuenta            | Debe               | Haber    | Concepto    | Documento |
| looum        | 6400000        | SUELDOS Y SALARIOS       | 9.876,00           |          |             |           |
| Jocum.       | 4751000        | HACIENDA PÚBLICA, ACREED |                    | 650,00   |             |           |
| egativo      | 4/60000        | DEMUNERACIONES DENDIEN   |                    | 1.376,00 |             |           |
| Borrar       | 4600000        | ANTICIPOS DE REMUNERACIO |                    | 1.850.00 |             |           |
| Mauor        |                |                          |                    |          |             |           |
|              |                |                          |                    |          |             |           |
| xtracto      |                |                          |                    |          |             |           |
| PGC          |                |                          |                    |          |             |           |
| - Ohee       | runoionen de   | al aciento               |                    |          |             |           |
| 00.50        | avaciones de   | si disici ito            |                    |          |             |           |
|              |                |                          |                    |          |             |           |
|              |                |                          |                    |          |             |           |
|              |                |                          |                    |          |             |           |
|              | Fusión         | Claves de fusión         | Imprimir           |          | Formatos    |           |
|              |                |                          |                    |          |             |           |
|              |                |                          |                    |          |             |           |
|              |                |                          |                    |          |             |           |

Se han introducido los cambios, y lo que es más importante, para el próximo mes ya tenemos la plantilla del asiento confeccionada, con lo que nos ahorramos tiempo y trabajo.

# 6.5. Introducción de una nueva plantilla, para registrar las existencias iniciales.

Hasta aquí hemos visto como se usa una plantilla que figura programada y hemos introducido cambios en una de este tipo, para adaptarla a nuestras necesidades particulares. También hemos creado una plantilla con dos cuentas.

Lo que vamos a tratar ahora es el diseño de una nueva plantilla en la que intervienen múltiples cuentas. Queremos tener una plantilla que nos haga el asiento de registro de las existencias iniciales. Para hacerlo procederemos de la siguiente forma (vamos a repetir procedimientos ya vistos, en aras de que se comprenda bien la manera de operar).

| 🖁 Fecha y plantilla del nuev                                           | o Movimiento Extra  🗙 |
|------------------------------------------------------------------------|-----------------------|
| Aceptar Cancelar                                                       |                       |
| Fecha : 30/                                                            | 03/08                 |
| Sin plantilla<br>DIETAS - RESTAURANTES<br>DIVIDENDO A COBRAR           |                       |
| INTERESES LEASING MEN<br>NOMINA (MES)/(ANO)<br>S. SOCIAL A CARGO DE LA | SUALES                |
|                                                                        |                       |
|                                                                        | Haz un d              |
|                                                                        |                       |
| Nueva Dambiar                                                          | Borrar Duplicar       |

Seleccionamos *Nueva* en la pantalla de edición y modificación de plantilla para movimiento Extra, con lo que tendremos:

| 🛗 Nueva pla          | antilla de M         | ovimientos Extra |     |         |              | × |
|----------------------|----------------------|------------------|-----|---------|--------------|---|
| ✓<br><u>A</u> ceptar | <b>X</b><br>Cancelar |                  |     |         |              |   |
| Co                   | ncepto :             |                  |     |         |              |   |
| - Apuntes -          |                      |                  |     |         |              |   |
|                      | Cuenta               | Ayuda            | D/H | Importe | Vencimientos |   |
| +                    |                      |                  |     |         |              |   |
|                      |                      |                  |     |         |              |   |
|                      |                      |                  |     |         |              |   |
|                      |                      |                  |     |         |              |   |
|                      |                      |                  |     |         |              |   |
| +                    |                      |                  |     |         |              |   |
|                      |                      |                  |     |         |              |   |
|                      | 1                    |                  |     |         |              |   |
|                      |                      |                  |     |         |              |   |

Se trata de dar un nombre que nos sirva para identificarlo, entrar las cuentas, el cargo o abono y el vencimiento:

| 🛗 Modifica   | ción de una p | lantilla de Movimientos Extra            |     |         | 2            |
|--------------|---------------|------------------------------------------|-----|---------|--------------|
| ✔<br>Aceptar | X<br>Cancelar |                                          |     |         |              |
|              | Concepto :    | EXISTENCIAS INICIALES                    |     |         |              |
| Apuntes      |               |                                          |     |         |              |
|              | Cuenta        | Ayuda                                    | D/H | Importe | Vencimientos |
|              | 6100000       | VARIACIÓN DE EXISTENCIAS DE MERCADERÍAS  | D   | 0,00    |              |
|              | 6110000       | VARIACIÓN DE EXISTENCIAS DE MATERIAS PRI | D   | 0,00    |              |
|              | 6120000       | VARIACIÓN DE EXISTENCIAS DE OTROS APROV  | D   | 0,00    |              |
|              | 3000000       | MERCADERÍAS                              | Н   | 0,00    |              |
|              | 3100000       | MATERIAS PRIMAS                          | Н   | 0,00    |              |
|              | 3200000       | ELEMENTOS Y CONJUNTOS INCORPORABLES      | Н   | 0,00    |              |
|              | 3210000       | COMBUSTIBLES                             | Н   | 0,00    |              |
|              | 3220000       | REPUESTOS                                | Н   | 0,00    |              |
|              | 3250000       | MATERIALES DIVERSOS                      | Н   | 0,00    |              |
|              | 3260000       | EMBALAJES                                | Н   | 0,00    |              |
|              | 3270000       | ENVASES                                  | Н   | 0,00    |              |
|              |               |                                          |     |         |              |
|              |               |                                          |     |         |              |
|              |               |                                          |     |         |              |
|              |               |                                          |     |         |              |

El asiento nos hace el registro de las existencias iniciales, en este caso no es necesario entrar vencimientos.

Si probamos la plantilla sólo deberemos entrar las cantidades que se corresponden con las existencias iniciales de todos los elementos que se supone tenemos en almacén.

| 🤣 Indica los importes del asiento de : EXIST | ENCIAS IN | ICIALES   | ×  |
|----------------------------------------------|-----------|-----------|----|
| Aceptar Cancelar Config                      |           |           |    |
| Descripción                                  | Cuenta    | Importe   |    |
| ARIACIÓN DE EXISTENCIAS DE MERCADERÍAS       | 6100000   | 3.000,00  |    |
| ACIÓN DE EXISTENCIAS DE MATERIAS PRIMAS      | 6110000   | 8.000,00  |    |
| SISTENCIAS DE OTROS APROVISIONAMIENTOS       | 6120000   | 15.000,00 |    |
| MERCADERÍAS                                  | 3000000   | 3.000,00  |    |
| MATERIAS PRIMAS                              | 3100000   | 8.000,00  |    |
| ELEMENTOS Y CONJUNTOS INCORPORABLES          | 3200000   | 0,00      |    |
| COMBUSTIBLES                                 | 3210000   | 0,00      |    |
| REPUESTOS                                    | 3220000   | 4.000,00  |    |
| MATERIALES DIVERSOS                          | 3250000   | 1.000,00  |    |
| EMBALAJES                                    | 3260000   | 800,00    | -1 |
| ENVASES                                      | 3270000   | 4.200,00  | ╤  |

y al entrar la cantidad y *Aceptar* obtenemos:

| Nuevo movimien<br>Aceptar Car | i <b>to extra</b><br>★   €<br>icelar   Imp                                                          | 通<br>ア mir Formatos Justificantes                                                                                                    |                                           |                                                                             |              | 3 |
|-------------------------------|----------------------------------------------------------------------------------------------------|----------------------------------------------------------------------------------------------------|-------------------------------------------|-----------------------------------------------------------------------------|--------------|---|
| Datos Conta                   | bilidad  <br>_                                                                                      | Fecha : 30/03/08 ? 8/200<br>Descripción : EXISTENCIAS INICIALES                                                                                                    | 08                                        | P                                                                           |              |   |
| Borrar todos                  | Cuenta<br>6100000<br>6110000<br>300000<br>300000<br>3220000<br>3220000<br>3260000<br><b>3260000</b> | Descripción<br>VARIACIÓN DE EXISTENCIAS DE MERCAD<br>VARIACIÓN DE EXISTENCIAS DE MATERIA<br>VARIACIÓN DE EXISTENCIAS DE OTROS A<br>MERCADERÍAS<br>MATERIAS PRIMAS<br>REPUESTOS<br>MATERIALES DIVERSOS<br>EMBALAJES<br>ENVASES | Debe<br>3.000,00<br>8.000,00<br>15.000,00 | Haber<br>3.000,00<br>8.000,00<br>4.000,00<br>1.000,00<br>800,00<br>9.200,00 | Vencimientos |   |
| Modo libre                    | ervaciones                                                                                          |                                                                                                    |                                           | Cuadro                                                                      | ado          |   |

Una cosa muy interesante es que si en alguna partida del asiento tipo no ponemos cantidad no nos la pone en el asiento, lo que hace mucho más aprovechables las plantillas. Hacemos una plantilla de 'máximos', con todas las posibilidades y siempre nos va a servir, aunque entremos menos valores.

#### 6.6. Múltiples asientos extra.

Supongamos que queremos entrar varios asientos de tipo extra. Gestión MGD nos permite seleccionar el icono de *Extras* y en este aplicativo podemos escoger *Nuevos* 

| 🧼 Edición de             | Movimientos  | Extras                                                                                                    |          |           | × |
|--------------------------|--------------|----------------------------------------------------------------------------------------------------|----------|-----------|---|
| ▶ <b>⊡</b><br>Terminar M | Nuevo Editar | Imprimir     Imprimir     Imprim     Imprimir     Imprimir     Imprim | 0tros    |           |   |
| Fecha                    | Referencia   | Descripción                                                                                                    | Tipo     | Pendiente | Þ |
| 01/01/05                 | 1/2005       | A                                                                                                    | Apertura | -         | • |
| 01/01/05                 | 2/2005       | DIETAS - RESTAURANTES                                                                                                    |          | -145,00   |   |
| 31/03/05                 | 3/2005       | EXISTENCIAS INICIALES                                                                                                    |          |           |   |
|                          |              |                                                                                                    |          |           |   |
| L                        |              |                                                                                                    |          |           |   |
|                          |              |                                                                                                    |          |           |   |
| L                        |              |                                                                                                    |          |           |   |
| l                        |              |                                                                                                    |          |           |   |
| L                        |              |                                                                                                    |          |           |   |
|                          |              |                                                                                                    |          |           |   |
|                          |              |                                                                                                    |          |           |   |
| L                        |              |                                                                                                    |          |           |   |
|                          |              |                                                                                                    |          |           |   |
|                          |              |                                                                                                    |          |           | _ |
|                          | I            |                                                                                                    |          | ·         |   |
| L L                      |              |                                                                                                    |          |           |   |

Se nos abrirá una pantalla como la siguiente:

| 🧼 Ei<br>Ad | n <b>trada múlt</b><br>V<br>:eptar C | ti <b>ple de nuev</b> o<br>X<br>ancelar C | os movim<br>Q<br>uenta | i <mark>entos extras</mark> | ₽<br>Bajar Com | 🐨 🍪   | )<br>fig |       | × |
|------------|--------------------------------------|-------------------------------------------|------------------------|-----------------------------|----------------|-------|----------|-------|---|
| T          | Fecha                                | Referencia                                | Cuenta                 | Concepto                    | Debe           | Haber | Notas    | Vtos. |   |
| _          |                                      |                                           |                        |                             |                |       |          |       |   |
|            |                                      |                                           |                        |                             |                |       |          |       | _ |

La forma de entrar apuntes es la siguiente: a) Nos situamos en la columna T, primera fila y escribimos una A; b) El programa nos ofrece una fecha y un número de asiento, que podemos aceptar o cambiar; c) Debemos entrar el concepto del asiento –Nómina 3/2005-; d) Una vez entrado al pulsar TAB se situará en la columna cuenta y podemos entrar el número con lo que completará el nombre de la cuenta –siempre que lo tenga introducido, caso contrario lo podemos hacer en la misma aplicación-. Si no sabemos el número, tenemos el icono *Cuenta* –con una lupa- y procedemos a elegirla; e) Se situará en el Debe para que entremos la cantidad; f) En la siguiente partida la tendencia del programa es a facilitarnos el cuadre con asientos de dos cuentas, lo cual resulta muy útil, pero que podemos alterar si el asiento tiene varias cuentas. Podemos utilizar plantillas para confeccionar estos asientos.

El icono *Comprobar* y el birrete nos indicará si detecta algún error, como el siguiente:

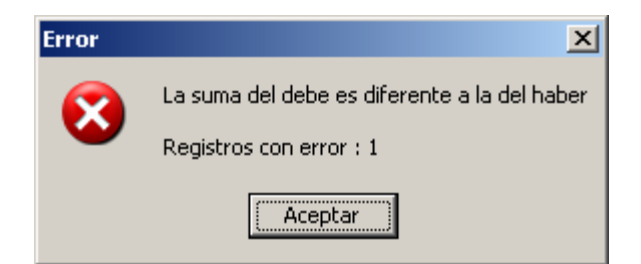

O si todo está en orden:

| Información   | × |
|---------------|---|
| Todo correcto |   |
| Aceptar       | ] |

## 6.7. Registro de bienes de inversión.

### 6.7.1. Adquisición de bienes de inversión.

La empresa necesita bienes que permanecen en la misma, períodos superiores al ejercicio social y que en contabilidad se denominan de inversión, activo fijo (con el nuevo PGC *activo no corriente*) o simplemente inmovilizado.

Los elementos pertenecientes a este tipo de bienes (maquinaria, instalaciones, mobiliario, etc.) se caracterizan por un importe elevado (en relación al material fungible), por la permanencia en la empresa de varios ejercicios (a veces muchos, como los terrenos o edificios), y por su lenta incorporación a costes o a gastos en relación al montante total (amortización).

Por todo ello, cuando se adquiere una máquina, contablemente necesitamos realizar más operaciones que las que se harán cuando se compran una docena de archivadores. Vamos a ver a continuación esta operativa en **Gestión MGD**.

Tenemos dos formas de dar de alta los Bienes de Inversión:

# A) Darlo de alta en el momento en que recibimos la factura del proveedor.

Supongamos que el 31 de marzo de 2008 se adquiere una fotocopiadora ELSON rW34 por  $3.000 \notin$  con un IVA del 16% (480  $\notin$ ) en la empresa FOTOKING SL y que se pagará el 20 de abril del mismo año. Consideramos que tiene una vida útil hasta el 31 de diciembre de 2012 y un valor residual de 200  $\notin$ . La amortización es lineal.

Con esta información, vamos a proceder a registrar la adquisición, dar de alta la fotocopiadora como bien de inversión y registrar el vencimiento de la operación.

En el momento que recibimos la factura de la fotocopiadora, seleccionamos el icono *Recibidas*, con lo que tendremos:

| 🥺 Edición de                 | e facturas Recil | bidas       |                |                                      |           | ×           |
|------------------------------|------------------|-------------|----------------|--------------------------------------|-----------|-------------|
| ▶ <mark>⊡</mark><br>Terminar | Nueva Editar     | Dorrar II   | mprimir Inicio | Final Albarán Asociar Filtrar Config | 0tros     |             |
| *Fecha                       | *Número          | F.Proveedor | Nº fact. Prov. | Proveedor                            | Total     | Pendiente 🕨 |
| 25/03/08                     | 2/2008           | 25/03/08    | 454            | ORANGE                               | 874,00    |             |
| 25/03/08                     | 3/2008           | 25/03/08    | 145521         | SUMINISTROS INTERNACIONALES ALFA     | 180,00    |             |
| 28/03/08                     | 4/2008           | 28/03/08    | 12222          | SUBMINISTROS ORIENTALES, SA          | 3.262,50  | 3.262,50    |
| 28/03/08                     | 5/2008           | 28/03/08    | 125448         | SUMINISTROS INTERNACIONALES ALFA     | 3.946,32  | 3.946,32    |
| 25/03/08                     | 6/2008           | 25/03/08    | kj678          | COMERCIAL CANDIL SCOOP               | 21.580,00 | 21.580,00   |
|                              |                  |             |                |                                      |           |             |
|                              |                  |             |                |                                      |           |             |
|                              |                  |             |                |                                      |           |             |
|                              |                  |             |                |                                      |           |             |
|                              |                  |             |                |                                      |           |             |
| L                            |                  |             |                |                                      |           |             |
| L                            |                  |             |                |                                      |           |             |
| L                            |                  |             |                |                                      |           |             |
| L                            |                  |             |                |                                      |           |             |
|                              |                  |             |                |                                      |           | <b>_</b>    |
|                              |                  |             |                |                                      |           |             |

Ahora seleccionamos *Nueva* y tendremos que escoger el sujeto que al que adquirimos el bien:

| 🧼 Elija un Proveedor               |          |                             | ×     |
|------------------------------------|----------|-----------------------------|-------|
| Elegir Cancelar Nuevo Editar Borra | imprimir | Inicio Final Filtrar Config | 0tros |
| ABCDEFGHIJ                         | K L M N  | IOPQRSTUVWX                 | ΥΖ    |
| *Empresa                           | *Cuenta  | *Nombre comercial           | •     |
| ABASTECIMIENTOS SANTA EULALIA      | 4000002  |                             |       |
| COMERCIAL CANDIL SCOOP             | 5230001  |                             |       |
| ELECTROMECÁNICA RAMIREZ            | 4009999  |                             |       |
| ENDESA, SA                         | 4100001  |                             |       |
| ORANGE                             | 4100003  |                             |       |
| SUBMINISTROS ORIENTALES, SA        | 4000003  | SUBOSA                      |       |
| SUMINISTROS INTERNACIONALES ALFA   | 4000001  |                             |       |
| TELEFÓNICA, SA                     | 4100002  |                             |       |
|                                    |          |                             |       |
|                                    |          |                             |       |
|                                    |          |                             |       |
|                                    |          |                             |       |
|                                    |          |                             |       |
|                                    |          |                             |       |
|                                    |          |                             | -     |
|                                    |          |                             |       |

Como la adquisición se realiza a un proveedor de inmovilizado al que es la primera vez que compramos, resulta que no figura en la relación que figura en pantalla, razón por la que tendremos que darlo de alta. Seleccionamos *Nuevo* y tendremos la siguiente opción:

Lección 6ª

| Tipo Proveedor (400)                      |
|-------------------------------------------|
| Tipo Acreedor (410)                       |
| Tipo Proveedores de inmovilizado cp (523) |
| Ocasional +                               |
| Copia del actual                          |
| Modificación de tipos                     |

Puede darse el caso que la opción *Tipo Proveedores de inmovilizado cp (523)* no figure en cuyo caso se escoge *Tipo Proveedor (400)* o *Tipo Acreedor (410)* y en la ficha cambiamos el número predeterminada.

Otra posibilidad es ir a *Modificación de tipos* e introducir la nueva tipología como se ha explicado en temas anteriores.

| 🛗 Nuevo proveedor                                                | < |
|------------------------------------------------------------------|---|
| V X                                                              |   |
|                                                                  | _ |
| Datos basicos Nuevas Facturas IRPF Recibos                       | 1 |
| Identificación Otros datos                                       | l |
| Nº ident, Fiscal/NIF: 1512145 Cuenta: Q 5230002 Tipo Descripción | l |
|                                                                  | l |
| Nombre : FOTOKING SL                                             | I |
|                                                                  | I |
|                                                                  | I |
| Dirección                                                        | I |
| Domicilio :                                                      | I |
| Localidad :                                                      | I |
|                                                                  | I |
|                                                                  | I |
| Cod. Postal : Apdo de Correos : Imagen                           | I |
| - Observaciones                                                  | I |
| Ref                                                              | I |
|                                                                  | I |
|                                                                  |   |

Entramos los datos del proveedor de inmovilizado y aceptamos.

| 🤣 Elija un Proveedor                |            |                       | X     |
|-------------------------------------|------------|-----------------------|-------|
| Elegir Cancelar Nuevo Editar Borrar | / Imprimir | H N Config            | 0tros |
| ABCDEFGHIJ                          | KLMN       | I O P Q R S T U V W X | ΥZ    |
| *Empresa                            | *Cuenta    | *Nombre comercial     | •     |
| FOTOKING SL                         | 5230002    |                       | -     |
| ORANGE                              | 4100003    |                       |       |
| SUBMINISTROS ORIENTALES, SA         | 4000003    | SUBOSA                |       |
| SUMINISTROS INTERNACIONALES ALFA    | 4000001    |                       |       |
| TELEFÓNICA, SA                      | 4100002    |                       |       |
|                                     |            |                       |       |
|                                     |            |                       |       |
|                                     |            |                       | -     |
| Q                                   |            |                       |       |

Ahora seleccionamos la opción *Elegir*, situados encima del proveedor correspondiente y tendremos:

| 🏭 Nueva factura recibida de : Fl | DTOKING SL                |
|----------------------------------|---------------------------|
| Aceptar Cancelar                 | Con varios IVAs           |
|                                  |                           |
| Fecha de registro :              | 31/03/08                  |
| Importe :                        | 3.480,00                  |
| Datos de la factura del pro      | veedor                    |
| Fecha :                          | 31/03/08 => Fecha asiento |
| Número :                         | 67 hg 2008                |
| Vencimiento :                    | 20/04/08                  |
|                                  |                           |
|                                  |                           |
|                                  |                           |

Entramos los datos de la factura, y aceptamos.

| 🔠 Nueva factura Recibida |                                                                                          | X     |
|--------------------------|------------------------------------------------------------------------------------------|-------|
| Aceptar Cancelar         | Imprimir     Imprimir                                                                    |       |
| Datos Facturación A      | vjustes Contabilidad                                                                     |       |
| Nº de orden de entrada : | ?         7/2008         P         Fecha contable :         31/03/08                     |       |
| Tipo factura :           | Q COMPRAS ACTIVIDAD <= Cuenta Fecha registro : 31/03/08                                  |       |
| Proveedor :              | Q FOTOKING SL                                                                            |       |
| ,                        | Datos en la factura del proveedor                                                        | ]   [ |
| Total : 3.480,00         | Fecha : 31/03/08 Nº factura : 67 hg 2008 A declarar = Total =*                           | וה    |
|                          |                                                                                          | 41    |
| Tipo de IVA              | Base Imp. 🛛 🕺 🗸 🛛 🕹 🕺 🛃 🛃 🕺 🛃 Base Imp. 🖉 🕹 Inversión                                    |       |
| COMPRAS AL 16%           | 3.000,00 16,00 480,00 Si No 💻 🛋                                                          |       |
|                          |                                                                                          |       |
| -Vencimientos            |                                                                                          | 51    |
| Fecha                    | Total a cobrar 🛛 Total a pagar 👘 Pendiente 🛛 Cuenta pago 🛛 Entidad pago 🖉 PI 🛛 Forma 📄 💼 |       |
| 20/04/08                 | 3.480,00 (3.480,00) <proveedor></proveedor>                                              | .     |
|                          |                                                                                          |       |
|                          |                                                                                          |       |
| Cobservaciones           |                                                                                          | ן ר   |
|                          |                                                                                          |       |
|                          | Ref                                                                                      |       |
|                          |                                                                                          |       |
|                          |                                                                                          |       |

Ahora comprobamos que los datos que figuran en el aplicativo son adecuados. Normalmente deberemos cambiar el que corresponde a Tipo de factura ya que por defecto el programa Gestión MGD presupone que la factura recibida tiene como origen la compra de géneros (Compras actividad). Seleccionamos <=Cuenta y ahora daremos de alta la cuenta correspondiente a la fotocopiadora, para lo cual seleccionamos *Nueva* en el siguiente aplicativo:

| 🤣 Elija una cue     | enta                                                                 | X  |  |  |  |  |  |  |  |  |
|---------------------|----------------------------------------------------------------------|----|--|--|--|--|--|--|--|--|
| V X<br>Elegir Cance | alar Nueva Editar Borrar Imprimir Inicio Final Filtrar Config Otro   | os |  |  |  |  |  |  |  |  |
| *Cuenta             | *T ítulo                                                             |    |  |  |  |  |  |  |  |  |
| 2170000             | EQUIPOS PARA PROCESOS DE INFORMACIÓN                                 |    |  |  |  |  |  |  |  |  |
| 2180000             | ELEMENTOS DE TRANSPORTE                                              |    |  |  |  |  |  |  |  |  |
| 2190000             | OTRO INMOVILIZADO MATERIAL                                           |    |  |  |  |  |  |  |  |  |
| 2200000             | INVERSIONES EN TERRENOS Y BIENES NATURALES                           |    |  |  |  |  |  |  |  |  |
| 2210000             | INVERSIONES EN CONSTRUCCIONES                                        |    |  |  |  |  |  |  |  |  |
| 2300000             | ADAPTACIÓN DE TERRENOS Y BIENES NATURALES                            |    |  |  |  |  |  |  |  |  |
| 2310000             | ONSTRUCCIONES EN CURSO                                               |    |  |  |  |  |  |  |  |  |
| 2320000             | NSTALACIONES TÉCNICAS EN MONTAJE                                     |    |  |  |  |  |  |  |  |  |
| 2330000             | MAQUINARIA EN MONTAJE                                                |    |  |  |  |  |  |  |  |  |
| 2370000             | EQUIPOS PARA PROCESOS DE INFORMACIÓN EN MONTAJE                      |    |  |  |  |  |  |  |  |  |
| 2390000             | 2390000 ANTICIPOS PARA INMOVILIZACIONES MATERIALES                   |    |  |  |  |  |  |  |  |  |
| 2403000             | PARTICIPACIONES A LARGO PLAZO EN EMPRESAS DEL GRUPO                  |    |  |  |  |  |  |  |  |  |
| 2404000             | PARTICIPACIONES A LARGO PLAZO EN EMPRESAS ASOCIADAS                  |    |  |  |  |  |  |  |  |  |
| 2405000             | PARTICIPACIONES A LARGO PLAZO EN OTRAS PARTES VINCULADAS             |    |  |  |  |  |  |  |  |  |
| 2413000             | VALORES REPRESENTATIVOS DE DEUDA A LARGO PLAZO DE EMPRESAS DEL GRUPO | -  |  |  |  |  |  |  |  |  |
| Q                   |                                                                      |    |  |  |  |  |  |  |  |  |

Ahora debemos rellenar los datos correspondientes a la cuenta, por ejemplo:

| 🛗 Nueva cuenta                    | × |
|-----------------------------------|---|
| Aceptar Cancelar                  |   |
| Datos básicos Cobros/Pagos        |   |
| Cuenta : 2170001 Consulta del PGC |   |
| Nombre : FOTOCOPIADORA ELSON RW34 |   |
|                                   |   |

Al aceptar, ya figurará en nuestro plan de cuentas, como podemos ver:

| 🤣 Elija una cue | nta                                                                  | ×          |  |  |  |  |  |  |
|-----------------|----------------------------------------------------------------------|------------|--|--|--|--|--|--|
| Elegir Cance    | lar Nueva Editar Borrar Imprimir Inicio Final Filtrar Config C       | ()<br>tros |  |  |  |  |  |  |
| *Cuenta         | *T ítulo                                                             |            |  |  |  |  |  |  |
| 2170001         | FOTOCOPIADORA ELSON RW34                                             |            |  |  |  |  |  |  |
| 2180000         | ELEMENTOS DE TRANSPORTE                                              |            |  |  |  |  |  |  |
| 2190000         | OTRO INMOVILIZADO MATERIAL                                           |            |  |  |  |  |  |  |
| 2200000         | INVERSIONES EN TERRENOS Y BIENES NATURALES                           |            |  |  |  |  |  |  |
| 2210000         | INVERSIONES EN CONSTRUCCIONES                                        |            |  |  |  |  |  |  |
| 2300000         | ADAPTACIÓN DE TERRENOS Y BIENES NATURALES                            |            |  |  |  |  |  |  |
| 2310000         | CONSTRUCCIONES EN CURSO                                              |            |  |  |  |  |  |  |
| 2320000         | INSTALACIONES TÉCNICAS EN MONTAJE                                    |            |  |  |  |  |  |  |
| 2330000         | MAQUINARIA EN MONTAJE                                                |            |  |  |  |  |  |  |
| 2370000         | EQUIPOS PARA PROCESOS DE INFORMACIÓN EN MONTAJE                      |            |  |  |  |  |  |  |
| 2390000         | ANTICIPOS PARA INMOVILIZACIONES MATERIALES                           |            |  |  |  |  |  |  |
| 2403000         | PARTICIPACIONES A LARGO PLAZO EN EMPRESAS DEL GRUPO                  |            |  |  |  |  |  |  |
| 2404000         | PARTICIPACIONES A LARGO PLAZO EN EMPRESAS ASOCIADAS                  |            |  |  |  |  |  |  |
| 2405000         | PARTICIPACIONES A LARGO PLAZO EN OTRAS PARTES VINCULADAS             |            |  |  |  |  |  |  |
| 2413000         | VALORES REPRESENTATIVOS DE DEUDA A LARGO PLAZO DE EMPRESAS DEL GRUPO | -          |  |  |  |  |  |  |
|                 |                                                                      | _          |  |  |  |  |  |  |

Con la cuenta marcada con fondo azul, como vemos en la imagen anterior, pulsamos *Elegir*. El siguiente paso será que en aplicativo figure como bien de inversión. Para ello vamos al signo  $\bf{C}$  y en pantalla tendremos:

| 🛗 IVA                     | × |  |  |  |  |  |  |
|---------------------------|---|--|--|--|--|--|--|
| Aceptar Cancelar          |   |  |  |  |  |  |  |
| Q COMPRAS AL 16%          |   |  |  |  |  |  |  |
| Base Imponible : 3.000,00 |   |  |  |  |  |  |  |
| IVA : 16,00% 480,00       |   |  |  |  |  |  |  |
| Rec. Equiv. : 0,00% 0,00  |   |  |  |  |  |  |  |
|                           |   |  |  |  |  |  |  |
| Bien de inversión         |   |  |  |  |  |  |  |

Marcamos el Bien de inversión y aceptamos, con lo que los datos de la factura recibida quedarán como tenemos en el siguiente aplicativo:

| 🛗 Modificación d | le una factura       | Recibida       |                  |               |                         |                |                        | ×           |
|------------------|----------------------|----------------|------------------|---------------|-------------------------|----------------|------------------------|-------------|
| ✔<br>Aceptar     | X<br>Cancelar        | 0tros          | Imprimir         | B<br>Formatos | Justificantes           |                |                        |             |
| Datos Fac        | turación   Aj        | justes   Conta | bilidad          |               |                         |                |                        |             |
| Nº de orden      | de entrada :         | 7/2009         |                  |               |                         | Fech           | ha contable : 31/03/   | /08         |
| Т                | 'ipo factura :     ( |                | DORA ELSON       | RW34          | >                       | <= Cuenta   Fe | cha registro : 31/03/  | /08         |
|                  | Proveedor :          | Q FOTOKING SI  | L                |               |                         | [              | Declaración terceros – |             |
|                  |                      | Datos en la fa | ictura del prove | edor          |                         |                | Declaración normal     |             |
| Total :          | 3.480,00             | Fecha          | : 31/03/08       | Nº factu      | ra : 67 hg 2008         |                | A declarar = To        | ital =T     |
|                  |                      |                |                  |               |                         |                |                        |             |
| Tipo de IVA      |                      | Base Imp.      | %IVA             | Total :       | %RE Tota                | IRE Deducible  | B. Inversión           | 🛨 <u>+1</u> |
| COMPRAS AL       | 16%                  | 3.000,00       | 16,00            | 480,00        |                         | Si             | Si                     | <u> </u>    |
|                  |                      |                |                  |               |                         |                |                        | C 🔜         |
| -Vencimientos-   |                      |                |                  |               |                         |                |                        |             |
|                  | Fecha                | Total a cobrar | Total a pagar    | Pendiente     | e Cuenta pago           | Entidad pago   | PI Forma               |             |
|                  | 20/04/08             |                | 3,480,00         | (3.480,00)    | <proveedor></proveedor> |                |                        |             |
|                  |                      |                |                  |               |                         |                |                        |             |
|                  |                      |                |                  |               |                         |                |                        |             |
| - Observaciones- |                      |                |                  |               |                         |                |                        |             |
|                  |                      |                |                  |               |                         |                | <b></b>                | -           |
|                  |                      |                |                  |               |                         |                |                        | Ref         |
|                  |                      |                |                  |               |                         |                |                        |             |
|                  |                      |                |                  |               |                         |                | ~                      |             |
|                  |                      |                |                  |               |                         |                |                        |             |

Si todo es correcto podemos marcar la pestaña Contabilidad y ver si es correcto el registro contable que nos ofrece:

| ✔<br>Aceptar | Can            | K 🗊<br>celar Otros   | )<br>Imprimir | Formatos         | Justificantes |             |           |
|--------------|----------------|----------------------|---------------|------------------|---------------|-------------|-----------|
| )atos        | Factura        | ción Ajustes Cor     | tabilidad     |                  |               |             |           |
|              |                |                      | Re            | ec. 7/2008 FOTOK | ING SL        |             |           |
| Τít          | ulo alternativ | •• :                 |               |                  |               | Documento : |           |
| Concepto     | Cuenta         | Título cuenta        |               | Debe             | Haber         | Concepto    | Documento |
| Doourn       | 2170001        | FOTOCOPIADORA ELSO   | DN RW34       | 3.000,00         |               |             |           |
| Docum.       | 4721601        | HACIENDA PÚBLICA, IV | A SOPO        | 480,00           |               |             |           |
| legativo     | 5230002        | FOTOKING SL          |               |                  | 3.480,00      |             |           |
| Borrar       |                |                      |               |                  |               |             |           |
|              |                |                      |               |                  |               |             |           |
| Mayor        |                |                      |               |                  |               |             |           |
| Extracto     |                |                      |               |                  |               |             |           |
| PGC          |                |                      |               |                  |               |             |           |
|              |                |                      |               |                  |               |             |           |
| _ Obse       | rvaciones de   | el asiento           |               |                  |               |             |           |
|              |                |                      |               |                  |               |             | *         |
|              |                |                      |               |                  |               |             |           |
|              |                |                      |               |                  |               |             | -         |
|              |                |                      |               |                  |               |             |           |
|              | Fusión         | Claves de fusión     | ]             | Imprimir         |               | Formatos    |           |
|              |                |                      |               |                  |               |             |           |
|              |                |                      |               |                  |               |             |           |
|              |                |                      |               |                  |               |             |           |
|              |                |                      |               |                  |               |             |           |

Con todo lo que acabamos de señalar, tenemos registrada la compra de la fotocopiadora, pero no la hemos dado de alta como bien de inversión. Para hacerlo en el aplicativo anterior seleccionamos el icono Otros y en pantalla tendremos:

| Alta en Bienes de Inversión |  |
|-----------------------------|--|
| Añadir IVA Repercutido      |  |

Escogemos Alta de Bienes de Inversión y tendremos la siguiente pantalla:

| 📓 <nuevo bien="" de="" inversión=""></nuevo>                                                                                                    | × |
|----------------------------------------------------------------------------------------------------|---|
| Aceptar Cancelar                                                                                                    |   |
| Datos Cuadro de amortización                                                                                                    |   |
| Descripción del bien                                                                                                    |   |
|                                                                                                    |   |
| Datos de la compra                                                                                                    | 5 |
| Fecha:         31/03/08         Coste de adquisición:         3.000,00         Importe del IVA :         480,00         Valor residual :         0,00 |   |
|                                                                                                    |   |
| - Baja                                                                                                    | - |
| Fecha de baja : / / Causa de la baja :                                                                                                    |   |
| Cuentas afectadas                                                                                                    |   |
| Elemento : Q 2170001 : FOTOCOPIADORA ELSON RW34                                                                                                    |   |
| Dotación a la amortización : Q                                                                                                    |   |
|                                                                                                    |   |
| Coeficiente : 0,00 Número de periodos : 0 Anual                                                                                                    |   |
| Observaciones                                                                                                    |   |
|                                                                                                    |   |
|                                                                                                    |   |
|                                                                                                    |   |

Ahora debemos completar los datos hasta, por ejemplo los siguientes:

| 🛗 <nuevo bien="" de="" inversión=""></nuevo>                                                      | × |
|---------------------------------------------------------------------------------------------------|---|
| Aceptar Cancelar                                                                                  |   |
| Datos Cuadro de amortización                                                                      |   |
|                                                                                                   |   |
| Descripción del bien                                                                              |   |
| Fotocopiadora ELSON /W34                                                                          |   |
| Datos de la compra-                                                                               |   |
| Fecha : 31/03/08 Coste de adquisición : 3.000.00 Importe del IVA : 480.00 Valor residual : 200.00 | , |
|                                                                                                   |   |
|                                                                                                   |   |
| Baja                                                                                              |   |
| Fecha de baja: 31/12/14 Causa de la baja: OBSOLESCENCIA                                           |   |
| Cuentas afectadas                                                                                 |   |
| Elemento : Q 2170001 : FOTOCOPIADORA ELSON RW34                                                   |   |
| Dotación a la amortización : 🔲 6810000 : AMORTIZACIÓN DEL INMOVILIZADO MATERIAL 📃                 |   |
| Amortización acumulada : 🛛 🛛 2817000 : AMORTIZACIÓN ACUMULADA DE EQUIPOS PARA PROCESO: 💻          |   |
| _ Amortización                                                                                    | - |
| Coeficiente : 0,00 Número de periodos : 6 Anual                                                   |   |
|                                                                                                   | _ |
| Aquí podemos escribir cualquier observación que nos facilite la operativa                         |   |
|                                                                                                   |   |
|                                                                                                   |   |
| ř                                                                                                 |   |

Hemos rellenado la descripción del bien, que puede tener mayor detalle que el dado a la cuenta del plan de cuentas, el valor residual, las cuentas que van a utilizarse en el registro de la amortización (hemos usado la lupa para localizar las correspondientes) y por último le hemos dado los período de amortización, para que nos pueda calcular sus dotaciones.

Si ahora seleccionamos *Cuadro de Amortización* y *Generar Cuadro*, tendremos:

| ptar Cancelar            |          |                     |                 |   |                  |  |
|--------------------------|----------|---------------------|-----------------|---|------------------|--|
|                          |          |                     |                 |   |                  |  |
| os Cuadro de             | amortiza | icion               |                 |   |                  |  |
|                          | Año      | Periodo             | Amort, prevista | T | Amort. realizada |  |
|                          | 2008     | 31/03/08 - 31/12/08 | 351.77          |   |                  |  |
| Neuron en sieben         | 2009     | 01/01/09 - 31/12/09 | 466,48          |   |                  |  |
| luevo legistro           | 2010     | 01/01/10 - 31/12/10 | 466,48          |   |                  |  |
|                          | 2011     | 01/01/11 - 31/12/11 | 466,48          |   |                  |  |
| Modificar                | 2012     | 01/01/12 - 31/12/12 | 466,48          |   |                  |  |
|                          | 2013     | 01/01/13 - 31/12/13 | 466,48          |   |                  |  |
| Insertar                 | 2014     | 01/01/14 - 31/12/14 | 466,48          |   |                  |  |
| Borrar                   |          |                     |                 |   |                  |  |
| ar de baja en una<br>cha |          |                     |                 |   |                  |  |
|                          |          |                     |                 |   |                  |  |
| Amortizor                |          |                     |                 |   |                  |  |
| Allionizai               |          |                     |                 |   |                  |  |
| anorar auadra            |          |                     |                 |   |                  |  |
|                          |          |                     |                 |   |                  |  |
|                          |          |                     |                 |   |                  |  |
|                          |          |                     |                 |   |                  |  |

Si una vez aceptado el cuadro anterior y la factura recibida, seleccionamos en el Menú del programa *Contabilidad/Bienes de Inversión*, tendremos información de nuestros bienes de inversión (el importe corresponde al precio de adquisición menos el valor residual):

| 🦚 Libro de Bienes de Inversión           |            |             |            |           |          |          | × |
|------------------------------------------|------------|-------------|------------|-----------|----------|----------|---|
| Terminar Nuevo Editar Borrar Impri       | mir Inicio | Final Filtr | ar Config  | 0tros     |          |          |   |
| Descripción                              | Cuenta     | Importe     | Amortizado | Pendiente | Alta     | Baja     |   |
| Fotocopiadora ELSON /W34                 | 2170001    | 2.800,00    |            | 2.800,00  | 31/03/08 | 31/12/14 |   |
| Máquina compresora w34                   | 2130002    | 18.103,45   |            | 18.103,45 | 25/03/08 | 31/12/14 |   |
| Máquina retroprocesadora de procesos X22 | 2130001    | 17.000,00   |            | 17.000,00 | 31/03/08 | 31/03/12 | Ţ |
| Q                                        |            |             |            |           |          |          |   |

# B) Darlo de alta y después registrar el asiento de compra a partir de la factura recibida.

El proceso nos llevará al mismo sitio que el que acabamos de ver, la diferencia es que utilizamos una doble operación: a) en primer lugar damos de alta el bien de inversión y b) después registramos como asiento Extra la adquisición del bien de inversión.

Para hacerlo seleccionaremos *Contabilidad/Bienes de Inversión*, y tendremos:

| 🬞 Libro de Bienes de Inversión           |            |             |            |           |          |          | × |
|------------------------------------------|------------|-------------|------------|-----------|----------|----------|---|
| Terminar Nuevo Editar Borrar Impri       | mir Inicio | Final Filtr | ar Config  | 0tros     |          |          |   |
| Descripción                              | Cuenta     | Importe     | Amortizado | Pendiente | Alta     | Baja     |   |
| Fotocopiadora ELSON rW34                 | 2170001    | 2.800,00    |            | 2.800,00  | 31/03/08 | 31/12/14 |   |
| Máquina compresora w34                   | 2130002    | 18.103,45   |            | 18.103,45 | 25/03/08 | 31/12/14 |   |
| Máquina retroprocesadora de procesos X22 | 2130001    | 17.000,00   |            | 17.000,00 | 31/03/08 | 31/03/12 | Ţ |
| Q                                        |            |             |            |           |          |          |   |

Iremos a *Nuevo* y empezaremos a entrar datos:

| 🛗 <nuevo bien="" de="" inversión=""></nuevo>                                                                                                    | x |
|----------------------------------------------------------------------------------------------------|---|
| Aceptar Cancelar Imprimir Formatos                                                                                                    |   |
| Datos Cuadro de amortización                                                                                                    |   |
| Descripción del bien                                                                                                    |   |
| Impresora Laser CONTACT 600 ppm                                                                                                    |   |
| Datos de la compra                                                                                                    |   |
| Fecha :         01/04/08         Coste de adquisición :         10.000,00         Importe del IVA :         1.600,00         Valor residual :         0,00 |   |
| Factura principal: Q                                                                                                    |   |
|                                                                                                    |   |
| Fecha de baja : 31/03/11 Causa de la baja : POR VIEJA                                                                                                    |   |
| r Cuentas afectadas                                                                                                    |   |
| Flementa Q                                                                                                    |   |
| Dotación a la amortización Q                                                                                                    |   |
| Amortización acumulada 🖸                                                                                                    |   |
| Amortización                                                                                                    |   |
| Coeficiente : 0,00 Número de periodos : 4 Anual                                                                                                    |   |
|                                                                                                    |   |
|                                                                                                    |   |
|                                                                                                    |   |
|                                                                                                    |   |

Como se trata de un bien que acabamos de adquirir y que está pendiente el asiento, hemos aprovechado que entrábamos datos de la misma, para generar la cuenta del elemento 2170002, la de la dotación a la amortización 6810000 y en la que se va a registrar la amortización acumulada 2817000.

| nto : | Q            | 2170002 : IMPRESORA LASER CONTACT 600                     |          |
|-------|--------------|-----------------------------------------------------------|----------|
| ión : | Q            | 6810000 : AMORTIZACIÓN DEL INMOVILIZADO MATERIAL          | <b>_</b> |
| ada : | $\mathbf{C}$ | 2817000 : AMORTIZACIÓN ACUMULADA DE EQUIPOS PARA PROCESO: |          |

Si ahora vamos a la carpeta Cuadro de amortización, podemos ver:

| 🛿 <nuevo bien="" de="" inversi<="" th=""><th>ión&gt;</th><th></th><th></th><th></th><th></th><th></th></nuevo> | ión>            |                     |                 |   |                  |  |
|----------------------------------------------------------------------------------------------------|-----------------|---------------------|-----------------|---|------------------|--|
| Aceptar Cancelar                                                                                               | - 🗃<br>Imprimir | B                   |                 |   |                  |  |
|                                                                                                    | Inprim          |                     |                 |   |                  |  |
| Datos Cuadro de a                                                                                              | amortiza        | ución               |                 |   |                  |  |
|                                                                                                    | Año             | Periodo             | Amort, prevista | Т | Amort. realizada |  |
|                                                                                                    | 2008            | 01/04/08 - 31/12/08 | 1.878,42        |   |                  |  |
| Nuevo registro                                                                                                 | 2009            | 01/01/09 - 31/12/09 | 2.500,00        |   |                  |  |
|                                                                                                    | 2010            | 01/01/10 - 31/12/10 | 2.500,00        |   |                  |  |
| Modificar                                                                                                    | 2011            | 01/01/11 - 31/03/11 | 010,44          |   |                  |  |
| Insertar                                                                                                    |                 |                     |                 |   |                  |  |
| Borrar                                                                                                    |                 |                     |                 |   |                  |  |
| Dolla                                                                                                    |                 |                     |                 |   |                  |  |
| Dar de baja en una<br>fecha                                                                                    |                 |                     |                 |   |                  |  |
|                                                                                                    |                 |                     |                 |   |                  |  |
|                                                                                                    |                 |                     |                 |   |                  |  |
| Amortizar                                                                                                    |                 |                     |                 |   |                  |  |
|                                                                                                    |                 |                     |                 |   |                  |  |
| Conorar auadra                                                                                                 |                 |                     |                 |   |                  |  |
|                                                                                                    |                 |                     |                 |   |                  |  |
|                                                                                                    |                 |                     |                 |   |                  |  |
|                                                                                                    |                 |                     |                 |   |                  |  |
| 1                                                                                                    |                 |                     |                 |   |                  |  |
|                                                                                                    |                 |                     |                 |   |                  |  |
|                                                                                                    |                 |                     |                 |   |                  |  |
|                                                                                                    |                 |                     |                 |   |                  |  |

Después de pedir la opción Generar cuadro.

Como aún no hemos entrado el asiento de compra de la máquina, ya que primero se ha incorporado la información del registro de bienes de inversión, ahora iremos a *Recibidas*, para editar la factura que nos envía el proveedor con la máquina:

Lección 6ª

| Nueva factura | a recibida de : C | OMERCIAL CANDIL SCOOP     | > |
|---------------|-------------------|---------------------------|---|
| ✔<br>Aceptar  | X<br>Cancelar     | Con varios IVAs           |   |
|               |                   |                           |   |
| Fech          | a de registro :   | 01/04/08                  |   |
|               | Importe :         | 11.600,00                 |   |
| Datos de la   | factura del pro   | veedor                    |   |
|               | Fecha :           | 01/04/08 => Fecha asiento |   |
|               | Número :          | 544                       |   |
|               | Vencimiento :     | 20/04/08                  |   |
|               |                   |                           |   |
|               |                   |                           |   |
|               |                   |                           |   |

Entramos los datos de la factura y vencimiento y aceptamos.

| ✔<br>.ceptar                  | X<br>Cancelar     | 0tros           | Imprimir                      | Pormatos            | Justificante                 | s                    |                    |                |          |     |
|-------------------------------|-------------------|-----------------|-------------------------------|---------------------|------------------------------|----------------------|--------------------|----------------|----------|-----|
| tos Facti                     | uración           | Ajustes   Con   | tabilidad                     |                     |                              |                      |                    |                |          |     |
| Nº de orden o                 | le entrada :      | <b>?</b> 8/2008 |                               | Р                   |                              |                      | Fecha c            | ontable : 0    | 1/04/08  |     |
| Tij                           | po factura :      | Q * IMPRESO     | )RA LASER CON                 | TACT 600            |                              | <= Cuer              | nta Fecha          | registro : 0   | 1/04/08  |     |
| F                             | Proveedor :       |                 | AL CANDIL SCOO                | )P                  |                              |                      | Dec                | laración terce | ros      |     |
|                               |                   | Datos en l      | a factura del provi           | eedor               |                              |                      | De                 | claración norr | mal      | •   |
| Total :                       | 11.600.00         | - Fee           | ha: 01/04/08                  |                     | tura : 2541                  |                      | -                  | A              | Tatal    |     |
|                               |                   |                 |                               |                     |                              |                      |                    | A deciarar     | = 10(a)  |     |
| /A                            |                   |                 |                               |                     |                              |                      |                    |                |          |     |
| Tipo de IVA<br>COMIDEIAS AL 1 | <b>C</b> %        | Base Imp        | p.   %IVA                     | Total :<br>1 coo oo | %RE                          | Total RE D           | educible    <br>c; | B. Inversión   |          | •   |
| JOMETIKS AL I                 | 0%                | 10.000,0        | 10,00                         | 1.000,00            |                              |                      | 31                 | 31             |          |     |
|                               |                   |                 |                               |                     |                              |                      |                    |                |          |     |
| encimientos —                 | [ =               | ( - · · ·       | 1                             | <u> </u>            |                              | [=                   |                    |                |          |     |
|                               | Fecha<br>15/04/09 | Total a cobra   | r   Total a paga<br>11 con or | r Pendier           | nte Cuenta p<br>20) (provoci | ago   Entida<br>Ioro | d pago 📋           | PI   Forma     |          |     |
|                               | 10/04/06          |                 | 11.600,00                     | ) (11.600,0         | ooj (proveet                 | 1012                 |                    |                |          | וומ |
|                               |                   |                 |                               |                     |                              |                      |                    |                | - 2      |     |
|                               |                   |                 |                               |                     |                              |                      |                    |                | <b>_</b> |     |
| bservaciones —                |                   |                 |                               |                     |                              |                      |                    |                |          |     |
|                               |                   |                 |                               |                     |                              |                      |                    |                | ≜∎_      |     |
|                               |                   |                 |                               |                     |                              |                      |                    |                | R        | ef  |
|                               |                   |                 |                               |                     |                              |                      |                    |                | _        |     |
|                               |                   |                 |                               |                     |                              |                      |                    |                | <b>T</b> |     |

En la pantalla anterior podemos ver todas las especificaciones correspondientes a la máquina que hemos adquirido. Vemos que se han introducido cambios en el apartado de *Datos*, para indicar el tipo de cuenta y el del proveedor (de inmovilizado). También se ha indicado que se trata de un Bien de inversión.

| 🛗 Nueva fa   | actura Reci     | bida                     |                  |                                   |             | ×         |
|--------------|-----------------|--------------------------|------------------|-----------------------------------|-------------|-----------|
| ✔<br>Aceptar | Can             | celar Otros Imprimi      | r Formatos       | <ul> <li>Justificantes</li> </ul> |             |           |
| Datos        | Factura         | ción Ajustes Contabilida | ıd               |                                   |             |           |
|              |                 |                          |                  |                                   |             |           |
|              |                 | Rec.                     | 8/2008 COMERCIAL | CANDIL SCOOP                      |             |           |
| TR           | tulo alternativ | o : [                    |                  |                                   | Documento : |           |
| Concepto     | Cuenta          | Título cuenta            | Debe             | Haber                             | Concepto    | Documento |
| Docum.       | 2170002         | IMPRESORA LASER CONTACT  | 10.000,00        |                                   |             |           |
| Negativo     | 4/21601         |                          | 1.600,00         | 11 600 00                         |             |           |
| Negativo     | 3230001         | COMENCIAL CARDIE SCOOL   |                  | 11.000,00                         |             |           |
| Borrar       |                 |                          |                  |                                   |             |           |
| Mayor        |                 |                          |                  |                                   |             |           |
| Extracto     |                 |                          |                  |                                   |             |           |
| PGC          |                 |                          |                  |                                   |             |           |
|              |                 |                          |                  |                                   |             |           |
| Obse         | rvaciones de    | l asiento                |                  |                                   |             |           |
|              |                 |                          |                  |                                   |             |           |
|              |                 |                          |                  |                                   |             |           |
|              |                 |                          |                  |                                   |             | <u> </u>  |
|              | Fusión          | Claves de fusión         | Imprir           | nir                               | Formatos    |           |
|              |                 |                          |                  |                                   |             |           |
|              |                 |                          |                  |                                   |             |           |
|              |                 |                          |                  |                                   |             |           |
|              |                 |                          |                  |                                   |             |           |

### 6.7.2. Amortización de los bienes de inversión.

La amortización supone el registro contable de la depreciación de un inmovilizado. Esta operación, que normalmente se registra anualmente, supone la incorporación en la cuenta de pérdidas y ganancias de la empresa del gasto que supone la depreciación del bien de inversión.

El programa Gestión MGD nos realiza la operación de forma automática desde el aplicativo de bienes de inversión.

| Impresora Laser CONT        | ACT 600 p    | pm                                         |                      |   |                  |  |
|-----------------------------|--------------|--------------------------------------------|----------------------|---|------------------|--|
| Aceptar Cancelar            | Imprimir     | Pormatos                                   |                      |   |                  |  |
| atos Cuadro de a            | amortiza     | ución                                      |                      |   |                  |  |
|                             | Año          | Periodo                                    | Amort. prevista      | Т | Amort, realizada |  |
|                             | 2008         | 01/04/08 - 31/12/08                        | 1.878,42             |   | 1.878,42         |  |
| Nuevo registro              | 2009<br>2010 | 01/01/09 - 31/12/09<br>01/01/10 - 31/12/10 | 2.500,00<br>2.500,00 |   |                  |  |
| Modificar                   | 2011         | 01/01/11 - 31/03/11                        | 616,44               |   |                  |  |
| Insertar                    |              |                                            |                      |   |                  |  |
| Borrar                      |              |                                            |                      |   |                  |  |
| Dar de baja en una<br>fecha |              |                                            |                      |   |                  |  |
|                             |              |                                            |                      |   |                  |  |
|                             |              |                                            |                      |   |                  |  |
|                             |              |                                            |                      |   |                  |  |
| Amortizar                   |              |                                            |                      |   |                  |  |
|                             |              |                                            |                      |   |                  |  |
| Generar cuadro              |              |                                            |                      |   |                  |  |
|                             |              |                                            |                      |   |                  |  |
|                             |              |                                            |                      |   |                  |  |
|                             |              |                                            |                      |   |                  |  |

Si marcamos el período a amortizar y seleccionamos el icono *Amortizar*, veremos que en la columna *Amort. realizada*, se incorpora la cantidad correspondiente.

Si vamos al libro de bienes de inversión, podemos apreciar la amortización que acabamos de realizar:

| 🌞 Libro de Bienes de Inversión    |             |             |            |           |          |          |   |  |  |  |  |  |
|-----------------------------------|-------------|-------------|------------|-----------|----------|----------|---|--|--|--|--|--|
| Terminar Nuevo Editar Borrar Impr | imir Inicio | Final Filtr | ar Config  | 0tros     |          |          |   |  |  |  |  |  |
| Descripción                       | Cuenta      | Importe     | Amortizado | Pendiente | Alta     | Baja     |   |  |  |  |  |  |
| Fotocopiadora ELSON /W34          | 2170001     | 2.800,00    |            | 2.800,00  | 31/03/08 | 31/12/14 |   |  |  |  |  |  |
| Impresora Laser CONTACT 600 ppm   | 2170002     | 10.000,00   | 1.878,42   | 8.121,58  | 01/04/08 | 31/03/11 |   |  |  |  |  |  |
| Máquina compresora w34            | 2130002     | 18.103,45   |            | 18.103,45 | 25/03/08 | 31/12/14 | Ψ |  |  |  |  |  |
| Q                                 |             |             |            |           |          |          |   |  |  |  |  |  |

De igual forma si vamos a *Contabilidad/Diario*, tendremos:

| ▶ <mark>∎</mark><br>Termina | Nuevo                                                  | Edil                | ar Borrar Imprim       | hir Inicia             | Final      | الله<br>Filtrar    | ()<br>Config | ট্রু<br>Otros |           |           |           |  |
|-----------------------------|--------------------------------------------------------|---------------------|------------------------|------------------------|------------|--------------------|--------------|---------------|-----------|-----------|-----------|--|
| Asiento                     | Fecha                                                  | T                   | Concepto               |                        | Cuenta     | Descripción cuenta |              | 3             | Debe      | Haber     | Documento |  |
| Ext EXISTENCIAS INI         |                                                        | EXISTENCIAS INICIAL | ES                     | 3000000                | MERCADERÍA | ١S                 |              |               | 3.000,00  |           |           |  |
|                             | Ext EXISTENCIAS INICIALES<br>Ext EXISTENCIAS INICIALES |                     | 3100000                | 100000 MATERIAS PRIMAS |            |                    |              | 8.000,00      |           |           |           |  |
|                             |                                                        |                     | 3220000                | 220000 REPUESTOS       |            |                    |              | 4.000,00      |           |           |           |  |
|                             |                                                        | Ext                 | EXISTENCIAS INICIAL    | ES                     | 3250000    | MATERIALES         | DIVERSOS     |               |           | 1.000,00  |           |  |
|                             |                                                        | Ext                 | EXISTENCIAS INICIAL    | ES                     | 3260000    | EMBALAJES          |              |               |           | 800,00    |           |  |
|                             |                                                        | Ext                 | EXISTENCIAS INICIAL    | ES                     | 3270000    | ENVASES            |              |               |           | 9.200,00  |           |  |
|                             | 31/03/08                                               | Rec                 | Rec. 7/2008 FOTOKIN    | G SL                   |            |                    |              |               |           |           |           |  |
|                             |                                                        | Rec                 | Rec. 7/2008 FOTOKIN    | G SL                   | 2170001    | FOTOCOPIAD         | ORA ELSO     | N RW34        | 3.000,00  |           |           |  |
|                             |                                                        | Rec                 | Rec. 7/2008 FOTOKIN    | G SL                   | 4721601    |                    |              |               | 480,00    |           |           |  |
|                             |                                                        | Rec                 | Rec. 7/2008 FOTOKIN    | G SL                   | 5230002    | FOTOKING SI        | -            |               |           | 3,480,00  |           |  |
|                             | 31/03/08                                               | Ext                 | COMPRA MÁQUINA X       | 22                     |            |                    |              |               |           |           |           |  |
|                             |                                                        | Ext                 | COMPRA MÁQUINA X       | 22                     | 2130001    | MÁQUINA X2         | 2            |               | 18.000,00 |           |           |  |
|                             |                                                        | Ext                 | COMPRA MÁQUINA X       | 22                     | 4720000    | HACIENDA PI        | ÚBLICA, IVA  | SOPOF         | 2.880,00  |           |           |  |
|                             |                                                        | Evt                 | СОМРВА МА́ОНІΝА Х      | 22                     | 1730001    | SUBMINISTR         | OS ESPECI    | ALES SA       |           | 20,880,00 |           |  |
|                             | 01/04/08                                               | Rec                 | Rec. 8/2008 COMERC     | IAL CANDII             |            |                    |              |               |           |           |           |  |
|                             |                                                        | Rec                 | Rec. 8/2008 COMERC     | IAL CANDII             | 2170002    | IMPRESORA          | LASER CON    | ITACT E       | 10.000,00 |           |           |  |
|                             |                                                        | Rec                 | Rec. 8/2008 COMERC     | IAL CANDII             | 4721601    |                    |              |               | 1.600,00  |           |           |  |
|                             |                                                        | Rec                 | Rec. 8/2008 COMERC     | IAL CANDI              | 5230001    | COMERCIAL (        | CANDIL SCO   | DOP           |           | 11.600,00 |           |  |
|                             | 15/01/00                                               | 00                  |                        | PD://20                |            |                    |              |               |           |           |           |  |
|                             |                                                        | B3                  | COBRO EMI 2/2008 CA    | APRABO                 | 5720003    | BANCO ATLÁ         | NTICO NOF    | ITE           | 5.342,74  |           |           |  |
|                             |                                                        | 05                  | CODITIO E MI 2/2000 CA | ALLINGO                | 400000     | CALLADO            |              |               |           | 0.042,74  |           |  |
|                             | 31/12/08                                               | Ext                 | AMORTIZACION DE In     | npresora La            |            |                    | <b>4</b>     |               |           |           |           |  |
|                             |                                                        | Ext                 | AMURTIZACION DE In     | npresora La            | 6810000    | AMORTIZACI         | UN DEL INN   | 40VILIŽ       | 1.878,42  |           |           |  |
|                             |                                                        | Ext                 | AMORTIZACION DE In     | npresora La            | 2817000    | AMORTIZACI         | UN ACUMU     | LADA D        |           | 1.878,42  |           |  |

En el diario tenemos registrada la compra de la impresora realizada el 01/04/08, así como el asiento de amortización del mes de diciembre de dicha máquina.